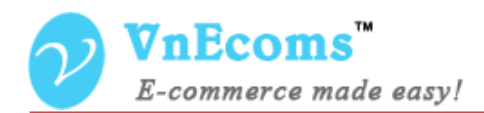

# **Banner Manager**

## **USER MANUAL VER. 1.0.0**

© 2014 www.vnecoms.com. All Rights Reserved..

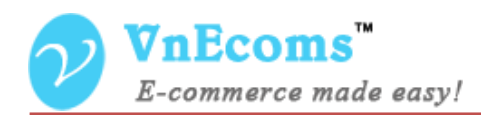

#### **Table of Contents**

| I.  | Overview.            |                              |
|-----|----------------------|------------------------------|
| II. | Manage Static Pages  | 3                            |
| III | Manage Static Block. | Error! Bookmark not defined. |
| IV. | Frontend Apps.       | Error! Bookmark not defined. |
| V.  | Support.             | 8                            |

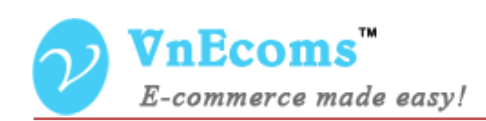

#### I. Overview.

With Banner Manager plug-in of Magento marketplace extension vendor is allowed to manage images banner on their website. He will be able to add images and put them to any position of his page. The Banner Manager plug-in supports for add image slider too.

#### II. Manage Banners

From Vendor Cpanel go to menu CMS-> Banner Manager -> Banners

| <b>VnEcoms</b><br>E-commerce made easy!                       | 👗 My Account                                  | 🔤 Messages 🌔    | 🗿 🗸 🔹 Configura | ation 📌 Logout |              |        |  |
|---------------------------------------------------------------|-----------------------------------------------|-----------------|-----------------|----------------|--------------|--------|--|
| 🏫 Dashboard 📊 Sales 🏦 Catalog 🔶 Credit                        | CMS 📀 Advanced F                              | Faq 🤄 Live chat | 👗 Sub Accounts  | 🕒 Reports      |              |        |  |
| A Home > CMS > Manage Banners                                 | Pages<br>Static Blocks                        |                 |                 |                |              |        |  |
| Banner Manager                                                | Banner Manager Banners<br>Frontend Apps Items |                 |                 |                | Add Banner   |        |  |
| Page ( 1 ) of 1 pages   View 20 v per page                    | ge   Total 1 records found                    | 🙀 Export to:    | CSV 🗸           | Export         | Reset Filter | Search |  |
| Select All   Unselect All   Select Visible   Unselect Visible | 0 items selected                              |                 |                 | Actions        | ~            | Submit |  |
| Identifier Title                                              |                                               |                 |                 |                | Status Act   | tion   |  |
| Any 🗸                                                         |                                               |                 | ~               |                |              |        |  |
| home_banner Home Banner                                       |                                               |                 |                 |                | Enabled Edi  | ıt     |  |

Click Add Banner to add new banner.

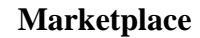

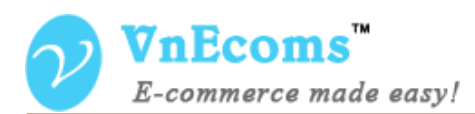

| Banner Information | Edit Banner 'Home Banne | er'      |                 |             |                        |                 |
|--------------------|-------------------------|----------|-----------------|-------------|------------------------|-----------------|
| Banner Information | • Ba                    | ck Reset | 💼 Delete Banner | Save Banner | Save And Continue Edit | Add Banner Item |
| Configuration      |                         |          |                 |             |                        |                 |
| Banner Items       | Banner information      |          |                 |             |                        |                 |
| Implement Code     |                         |          |                 |             |                        |                 |
|                    | Identifier *            | home_ba  | nner            |             |                        |                 |
|                    | Title *                 | Home Ba  | nner            |             |                        |                 |
|                    | Status                  | Enabled  |                 | ~           |                        |                 |
|                    | Description             |          |                 |             |                        |                 |
|                    |                         |          |                 |             |                        |                 |
|                    |                         |          |                 |             |                        |                 |
|                    |                         |          |                 |             |                        |                 |

Identifier: This field is used to identify the banner.

Title: The title of banner.

Status: Enabled/Disabled

**Description**: Some text to describe about the banner.

| Banner Information | Edit Banner 'Home Banner' |                                 |             |                        |                 |
|--------------------|---------------------------|---------------------------------|-------------|------------------------|-----------------|
| Banner Information | Back                      | Reset 📋 Delete Banner           | Save Banner | Save And Continue Edit | Add Banner Item |
| Configuration      |                           |                                 |             |                        |                 |
| Banner Items       | Configuration information |                                 |             |                        |                 |
| Implement Code     |                           |                                 |             |                        |                 |
|                    | Type *                    | Nivo slider with captions links | ~           |                        |                 |
|                    | Effect *                  | Box Random                      | ~           |                        |                 |
|                    | Display Description       | No                              | ~           |                        |                 |
|                    | Width *                   | 698                             |             |                        |                 |
|                    | Height *                  | 300                             |             |                        |                 |
|                    | Delay(ms)*                | 4000                            |             |                        |                 |
|                    |                           | 4000                            |             |                        |                 |

Type: Banner type, the extension supports many banner type.

Effect: Effect of banner.

**Display Description**: You can use this option to display description of banner on frontend.

Width: Width of the banner.

Height: Height of the banner

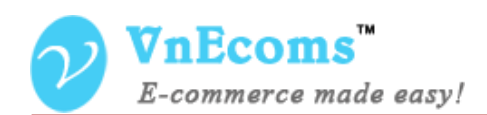

**Delay(ms)**: This option is used for banner slider that is the time for banner slides to next image.

| Banner Information | Edit Banner 'Home Banner'                                          |                      |
|--------------------|--------------------------------------------------------------------|----------------------|
| Banner Information | O Back Reset                                                       | it O Add Banner Item |
| Configuration      |                                                                    |                      |
| Banner Items       | Page 🔄 1 💽 of 1 pages   View 20 🔻 per page   Total 3 records found | Reset Filter Search  |
|                    | ID † Image Title                                                   | Status Action        |
|                    |                                                                    | <b>~</b>             |
|                    | 1 PP Invoice Pro                                                   | Enabled Edit         |
|                    | 2 V-Blocks                                                         | Enabled Edit         |
|                    | 3 Gift Wrap                                                        | Enabled Edit         |

Banner Items: this tab display all banner items of the banner.

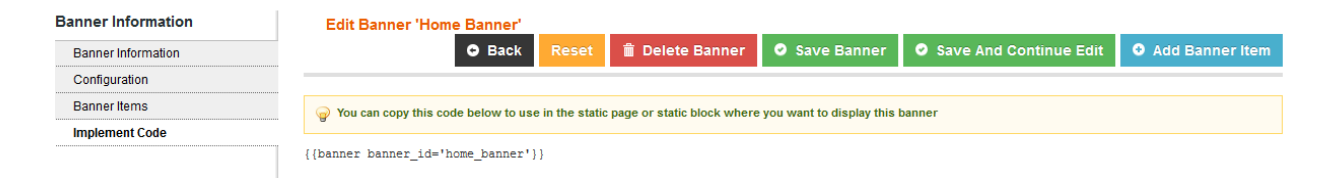

Implement Code: Display the code to use on static page or staic block.

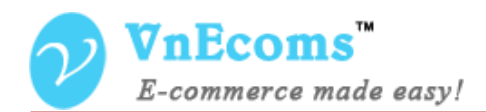

#### III. Manage Banner Items

From vendor cpanel go to menu CMS -> Banner Manager -> Items

| <b>VnEcoms</b><br>E-commerce made easy! |                                                                                                    |                                                                                                    |                                     |                             | 👗 My Account  | 🖂 Messages 🌘 | 🗿 🛨 🔹 Con                    | nfiguration 🔶 Logout   |  |
|-----------------------------------------|----------------------------------------------------------------------------------------------------|----------------------------------------------------------------------------------------------------|-------------------------------------|-----------------------------|---------------|--------------|------------------------------|------------------------|--|
| 🏫 Dashbo                                | oard "I                                                                                                    | Sales 🎁 Cata                                                                                                    | ilog 🌞 Credit 📒 CMS 🔮               | ) Advanced Faq 🛛 🤄 Live cha | it 🗼 Sub Acco | unts 🕒 Repo  | rts                          |                        |  |
| Home > (                                | Home > CMS > Manage Items                                                                                        |                                                                                                    |                                     |                             |               |              |                              |                        |  |
| Items I                                 | Items Manager O Add Item                                                                                         |                                                                                                    |                                     |                             |               |              |                              |                        |  |
| Page 📧 1                                | Page 🔄 1 🗈 of 1 pages   View 20 💌 per page   Total 3 records found 🕞 Export to: CSV 🔍 Export Reset Filter Search |                                                                                                    |                                     |                             |               |              |                              |                        |  |
| Select All                              | Unselect                                                                                                    | All   Select Visible                                                                                                    | Unselect Visible   0 items selected | 1                           |               | Actions      |                              | ✓ Submit               |  |
|                                         | ID                                                                                                    | Image                                                                                                    | Banner                              | Title                       |               |              |                              |                        |  |
|                                         |                                                                                                    |                                                                                                    |                                     |                             |               |              | Status                       | Action                 |  |
| Any 🗸                                   |                                                                                                    |                                                                                                    |                                     | ✓                           |               |              | Status 🗸                     | Action                 |  |
| Any V                                   | 1                                                                                                    | PEF Ennior Pro                                                                                                    | Home Banner                         | PDF Invoice Pro             |               |              | Status<br>V<br>Enabled       | Action Edit            |  |
| Any V                                   | 1                                                                                                    | PER Longit Participation and a second second | Home Banner<br>Home Banner          | PDF Invoice Pro V-Blocks    |               |              | Status<br>Enabled<br>Enabled | Action<br>Edit<br>Edit |  |

Click Add Item button to add new banner item.

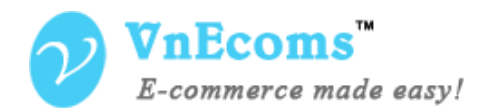

| Item Information              | Edit Item 'PDF Invoice Pro' | • Back Reset 💼 Delete Item                 | Save Item | Save And Continue Edit |  |  |  |
|-------------------------------|-----------------------------|--------------------------------------------|-----------|------------------------|--|--|--|
| Item Information              |                             |                                            |           |                        |  |  |  |
| Custom Html<br>Implement Code | Item information            |                                            |           |                        |  |  |  |
|                               | Identifier *                | pdf_invoice_pro                            |           |                        |  |  |  |
|                               | Title *                     | PDF Invoice Pro                            |           |                        |  |  |  |
|                               | Images *                    | Browse_ No file selected.                  |           |                        |  |  |  |
|                               | Images Thumbnail            | Browse No file selected.                   |           |                        |  |  |  |
|                               | Banner                      | Home Banner                                | •         |                        |  |  |  |
|                               | URL                         | http://www.vnecoms.com/pdf-invoice-pro.htm |           |                        |  |  |  |
|                               | Status                      | Enabled                                    |           |                        |  |  |  |
|                               | Sort Order                  | 0                                          |           |                        |  |  |  |
|                               | Start Date                  |                                            |           |                        |  |  |  |
|                               | End Date                    |                                            |           |                        |  |  |  |
|                               | Short Description           |                                            |           |                        |  |  |  |
|                               |                             |                                            |           |                        |  |  |  |
|                               |                             |                                            |           |                        |  |  |  |
|                               |                             |                                            |           |                        |  |  |  |
|                               |                             |                                            |           |                        |  |  |  |
|                               |                             |                                            |           |                        |  |  |  |
|                               | Description                 |                                            |           |                        |  |  |  |
|                               |                             |                                            |           |                        |  |  |  |
|                               |                             |                                            |           |                        |  |  |  |

Each banner item will be an image. You may need to set the banner for banner item so the banner item will be displayed inside banner. You can set start date and end date for the banner item.

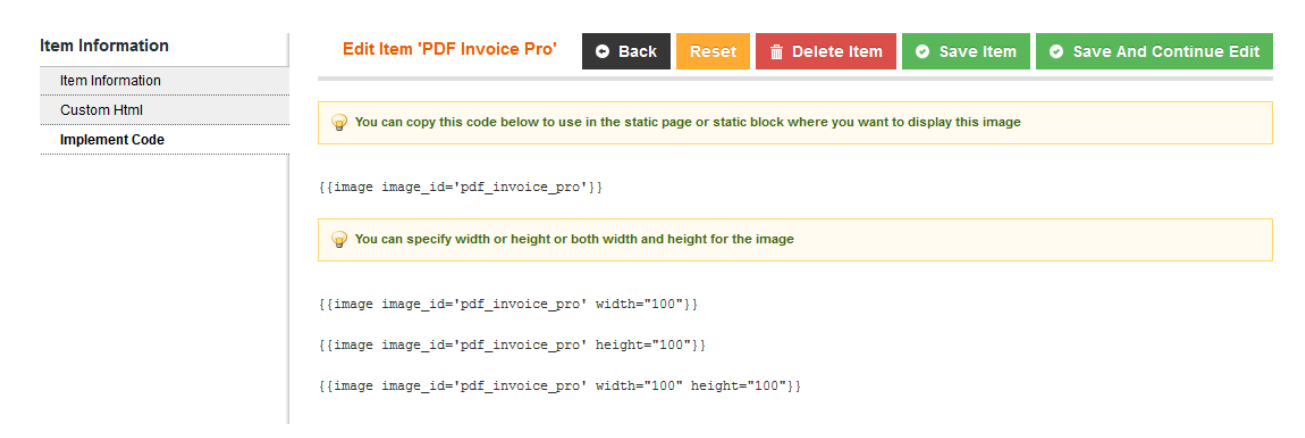

Implement code is used to add the banner item (image) to static page or static block.

© 2014 www.vnecoms.com. All Rights Reserved..

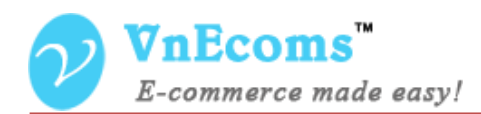

### IV. Support.

If you need support or have questions directly related to Marketpace extension, please use our Online Message Form to contact our support team or send us an email at: <a href="mailto:support@vnecoms.com">support@vnecoms.com</a>.

Best Regards, **VnEcoms Team**